Œ

#### FCC Requirement

This device has been certified to comply with the limits for a Class B computing device pursuant to Subpart J of Part 15 of the FCC Rules. See instructions if interference to radio reception is suspected.

**WARNING:** This equipment generates and uses radio frequency energy and, if not installed and properly, that is, in strict accordance with the manufacturer's instructions, may cause interference to radio or television reception.

It has been tested and found to comply with the limits for a Class B compliant device in accordance with the specifications in Subpart J of Part 15 of FCC Rules, which are designed to provide reasonable protection against such interference in a residential installation.

However, there is no guarantee that interference-will not occur in a particular installation.

If this equipment does cause interference to radio or television reception, which can be determined by turning the equipment off and on, the user is encouraged to try to correct the interference by one or more of the following measures:

- Reorient the receiving antenna
- Relocate the computer away from the receiver
- Move the computer away from the receiver
- Plug the computer into a different outlet so that the computer and the receiver are on different branch circuits
- Ensure that the card's mounting screws, attachment connector screws, and ground wires are tightly secured
- Ensure that slot covers are installed in all unused slots

If necessary, consult your dealer, service representative, or an experienced radio/television technician for additional suggestions.

The manufacturer is not responsible for any radio or TV interference caused by unauthorized modifications to this equipment. It is the responsibility of the user to correct such interference.

The user may find the following booklet prepared by the Federal Communications Commission helpful:

How to Identify and Resolve Radio-TV Interference Problems.

This booklet is available from the Government Printing Office, Washington D.C, 20402, Stock No. 004-000-00345-4

**NOTE:** You must use shielded interface cables with a ferrite bead in order to maintain compliance with the limits for a Class B device

CAUTION: CHANGES OR MODIFICATIONS NOT EXPRESSLY APPROVED BY

THE PARTY RESPONSIBLE FOR COMPLIANCE COULD VOID THE

USER'S AUTHORITY TO OPERATE THE EQUIPMENT

# TVR PCI TV Tuner Card

#### User's Manual

#### Notice

The information in this document is subject to change in order to improve reliability, design, or function without prior notice and does not represent a commitment on the part of this company.

In no event will we be liable for direct, indirect, special, incidental, or consequential damages arising out of the use or the inability to use the product or documentation, even if advised of the possibility of such damages.

No part of this reference manual may be reproduced or transmitted in any form or by any means without the prior written permission of this company.

©1998

#### **Trademark Acknowledgements**

All brand names and trademarks are the property of their owners.

#### Limited Warranty

Our company warrants this product against defects in materials and workmanship for a period of one year from the date of Shipping. During the warranty period, a product determined by us to be defective in form or function will be repaired or at our option, to be replaced at no charge. This warranty does not apply if we have damaged by accident, abuse, misuse, or as a result of service or modification other than the product.

This warranty is in lieu of any other warranty expressed or implied. In no event shall we be held liable for incidental or consequential damages, such as lost revenue or lost business opportunities arising from the purchase of a this product.

### TABLE OF CONTENTS

| 1. Feature                                                                                                    | 5                                            |
|----------------------------------------------------------------------------------------------------|----------------------------------------------|
| 2. System Requirements                                                                                                    | 5                                            |
| 3. Package contents                                                                                                    | 5                                            |
| 4. Hardware Spec                                                                                                    | 6                                            |
| 5. Hardware installation                                                                                                    | 7                                            |
| 6. Driver and Software installation                                                                                                    | 8                                            |
| 7. Start the Software                                                                                                    | 12                                           |
|                                                                                                    |                                              |
| 8. How to use TVR                                                                                                    | 14                                           |
| 8. How to use TVR                                                                                                    | 14<br>15                                     |
| 8. How to use TVR<br>TV Settings<br>Video Settings                                                                                                    | 14<br>15<br>17                               |
| 8. How to use TVR<br>TV Settings<br>Video Settings<br>Record Settings                                                                                                    | 14<br>15<br>17<br>19                         |
| 8. How to use TVR<br>TV Settings<br>Video Settings<br>Record Settings<br>Etc settings                                                                                                    | 14<br>15<br>17<br>19<br>20                   |
| 8. How to use TVR<br>TV Settings<br>Video Settings<br>Record Settings<br>Etc settings<br>FM control                                                                                                    | 14<br>15<br>17<br>19<br>20<br>22             |
| 8. How to use TVR<br>TV Settings<br>Video Settings<br>Record Settings<br>Etc settings<br>FM control<br>Video Folder                                                                                                    | 14<br>15<br>17<br>19<br>20<br>22<br>23       |
| 8. How to use TVR<br>TV Settings<br>Video Settings<br>Record Settings<br>Etc settings<br>FM control<br>Video Folder<br>Help & Mouse right click button                                                                                                    | 14<br>15<br>17<br>19<br>20<br>22<br>23<br>24 |
| <ul> <li>8. How to use TVR.</li> <li>TV Settings .</li> <li>Video Settings .</li> <li>Record Settings .</li> <li>Etc settings .</li> <li>FM control .</li> <li>Video Folder .</li> <li>Help &amp; Mouse right click button .</li> <li>9. How to use Teletext .</li> </ul> | 14<br>15<br>17<br>20<br>22<br>23<br>24<br>25 |

### 1. Feature

- Fully PCI Rev 2.1 compliant
- Supports Windows 98/ME/2000/XP
- Full TV frequency range for CATV/VHF/UHF
- FM Radio (only for FM version)
- Combined S-Video & Composite video input
- Supports planner YUV data format
- Audio input from Video source
- Audio output to sound card or Speaker

# 2. System Requirements

- Intel Pentium III 900MHz or higher and compatible computer
- A free PCI Bus
- SVGA support higher than 640x480 / Hi-color
- Sound Card support for audio mix functions
- Cable / VHF / UHF antenna
- Windows 98/ME/2000/XP
- DirectX Version 9.0 or higher

# 3. Package Contents

| TV Tuner card        | $\times 1$ |
|----------------------|------------|
| CDROM Driver         | $\times 1$ |
| Cable: Audio cable   | $\times 1$ |
| Remote controller    | $\times 1$ |
| Remote receiver      | $\times 1$ |
| Battery              | ×2         |
| User Manual          | $\times 1$ |
| FM cable (optional ) | $\times 1$ |
|                      |            |

The PCI-TV card combines the functions of TV tuner and Video capture. This card is easy installation and do not need any ribbon cable for connection. There are 2 kinds of PCI-TV for your option .One is with FM and another is without FM. That is, PCI-TV and PCI-TV w/FM.

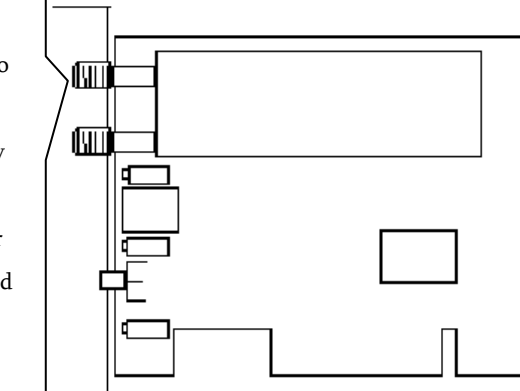

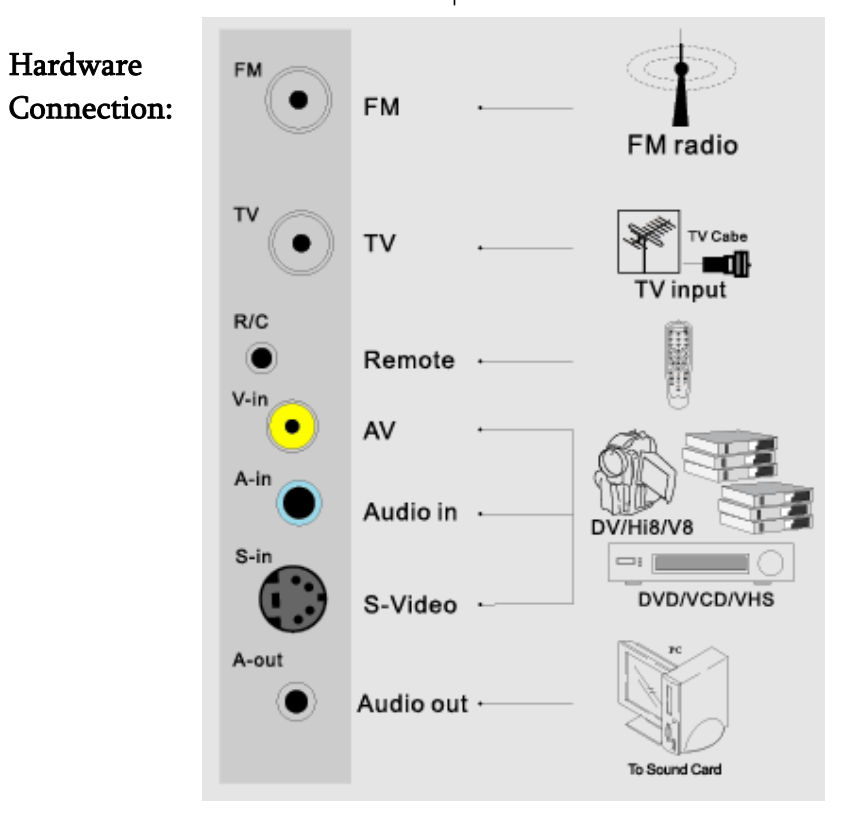

# 5. Hardware installation

 Turn off your computer first. Remove the case and insert this TV tuner / Capture card into a PCI slot. And put the PC case back.

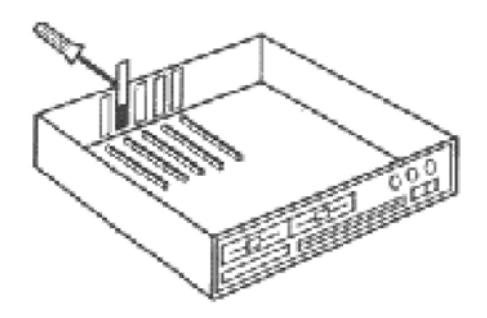

\*\* Make sure the card is well seated in the slot, and fasten it with screws.

- 2. Plug in the TV Cable to the TV card. (See previous page)
- Plug the audio cable into the audio output port of this TV Tuner card. Connect to "Line-in" of sound card.
- 4. Plug in the Remote controller sensor. Put the receiver near your Monitor.

#### Caution:

When you plug-in or remove the connector of the receiver, please make sure your computer is power Off.

5. After completing the above steps. Turn on the PC to start Driver and Software installation.

# 6. Driver and Software installation

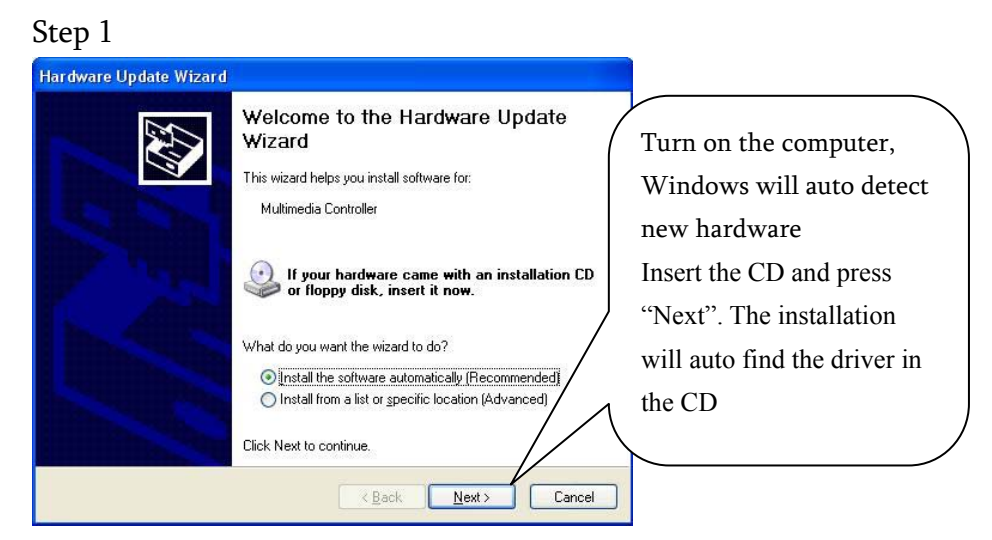

Follow the instruction to finish driver installation.

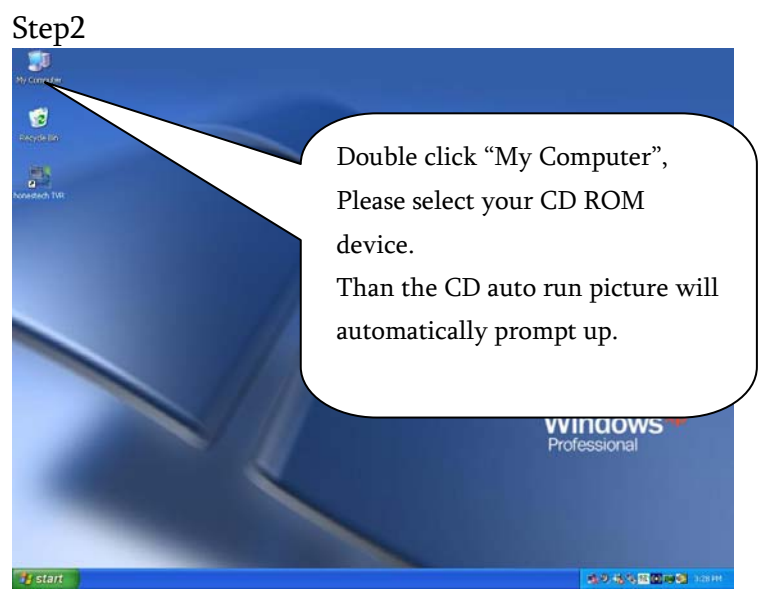

#### Step 3

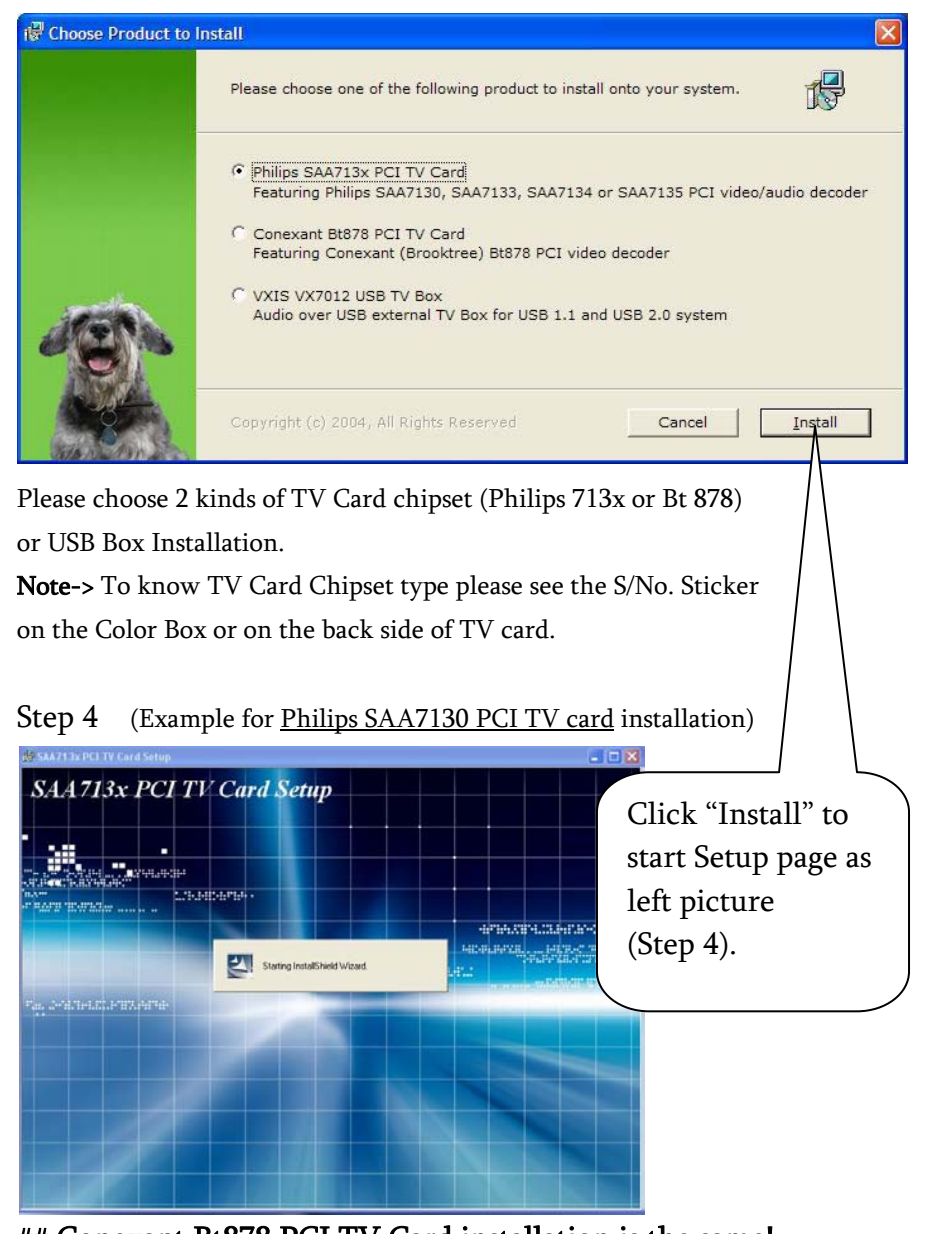

## Conexant Bt878 PCI TV Card installation is the same!

#### Step5

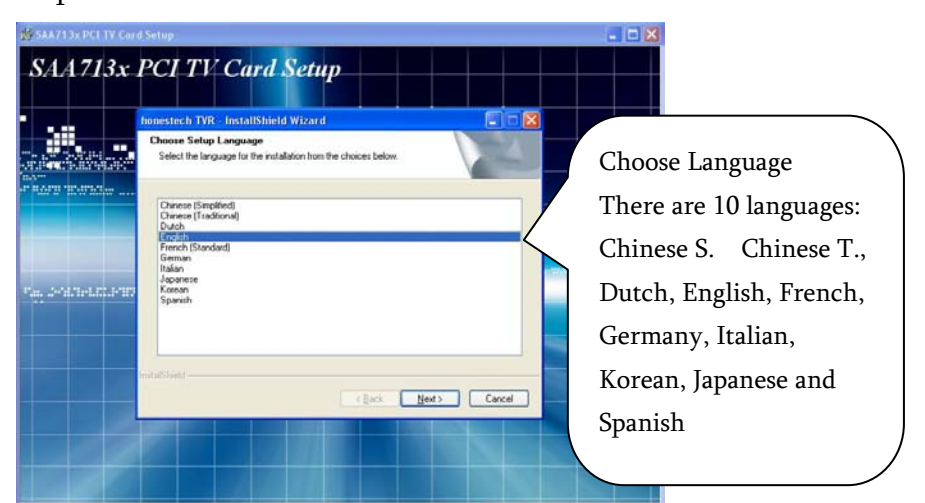

Manual - TVR PCI TV Tuner Card

Click next to continue.

There will install Media Player Codec, Honestech Application.

#### Step 6 Install Teletext

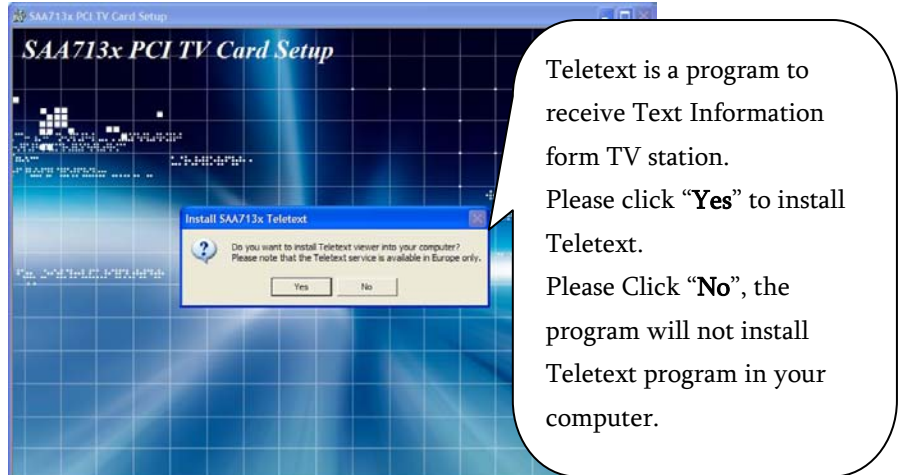

Note: Some Countries do not support Teletext information. So the installed program might receive nothing. (Read Page 25 for its operation)

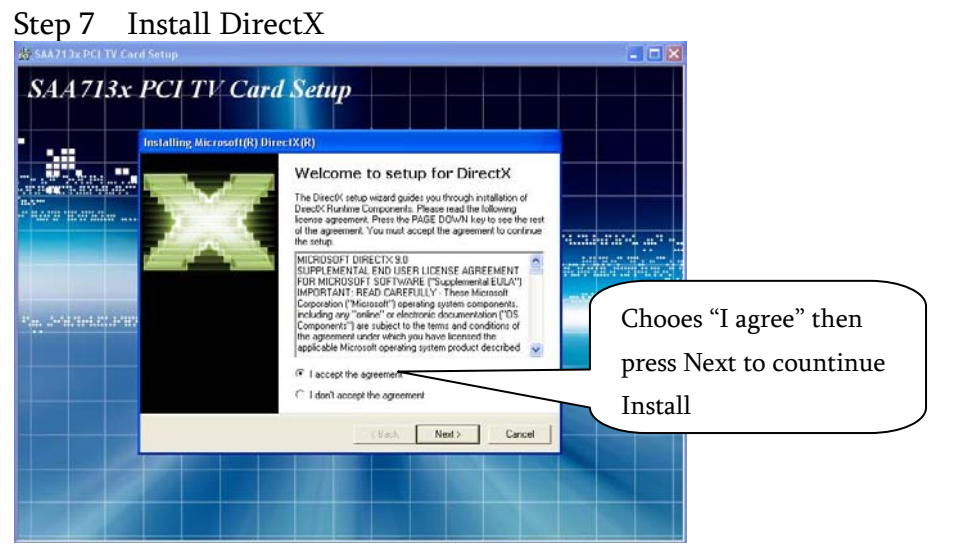

#### Step 8

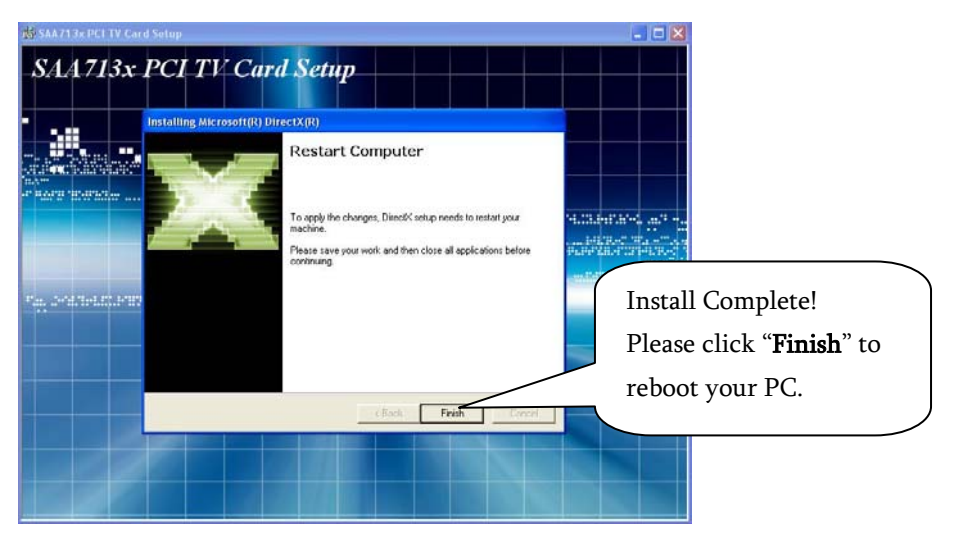

# 7. Start the Software

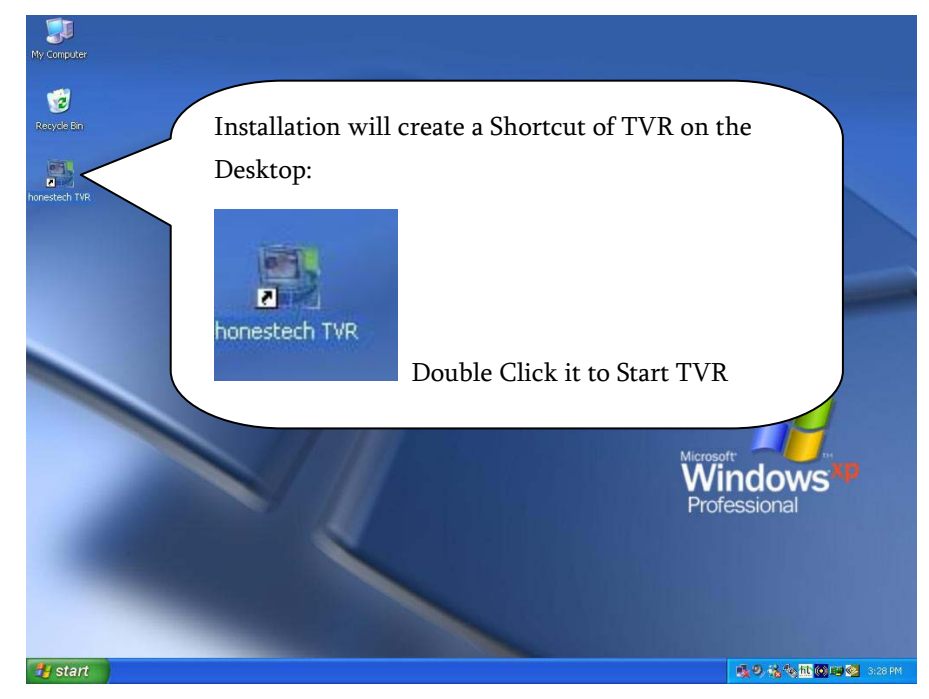

#### First Start please input the CD Key:

| Product Key                                         | × |
|-----------------------------------------------------|---|
| Please enter your Product Key.                      |   |
| Product Key : TVR3G - ITDGG - HGGGH - FB2H8 - FETGF |   |
| OK                                                  |   |

...CD key only need to input at the first time.

#### TVR User interface:

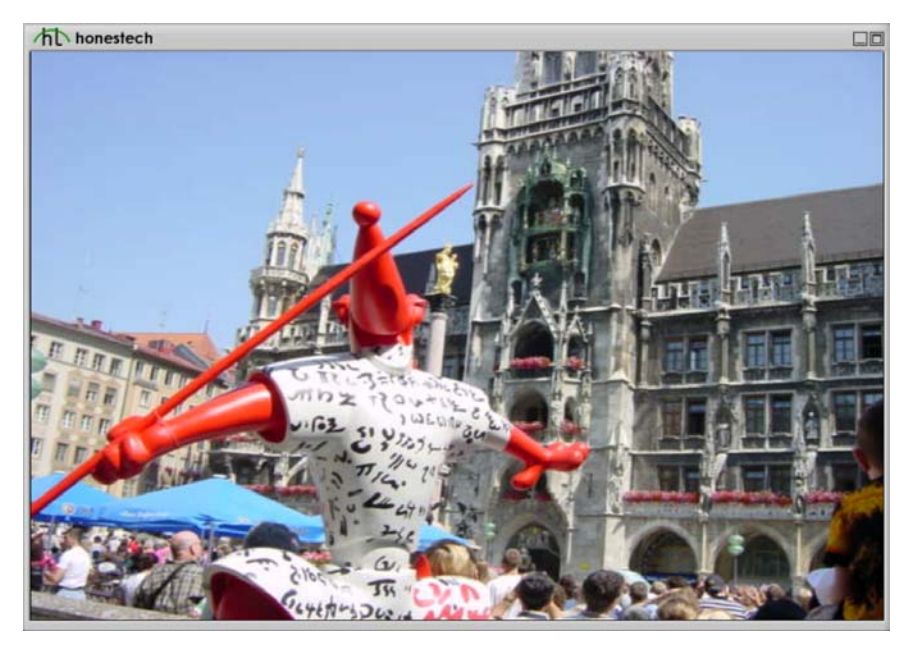

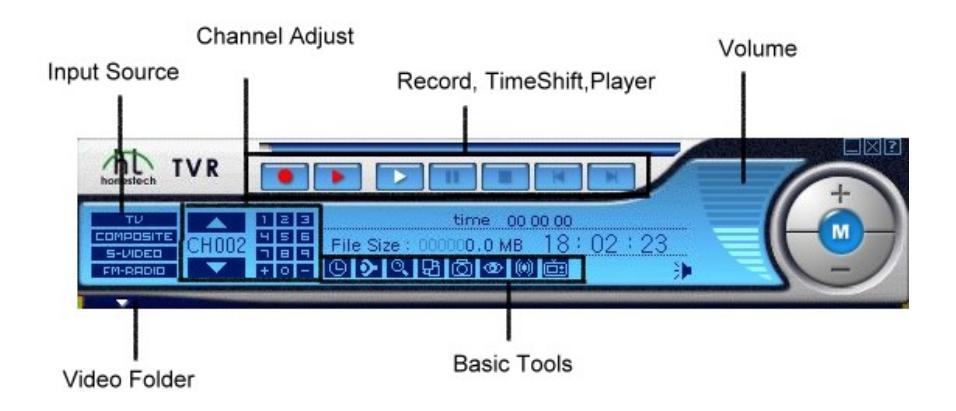

### 8. How to use TVR

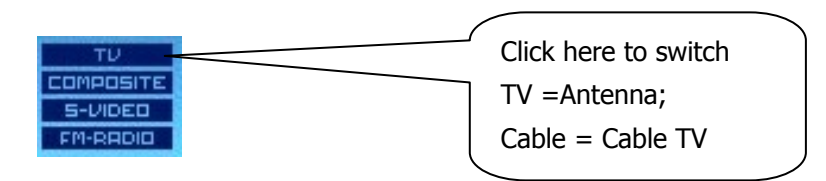

#### Input Source Choose input source for TV/Composite/S-VHS/ FM (optional)

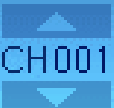

#### Channel Adjust

Click the arrow up or down to select channel. Channel No. will show between the arrows.

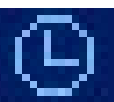

Schedule Recording

Click this icon, will show a dialog box for setting schedule recording:

| So | hedul | •   |   |       |   |          |           |      |         |   |       |      |    |
|----|-------|-----|---|-------|---|----------|-----------|------|---------|---|-------|------|----|
|    | 2     | Add | 1 | Edit  | X | Delete   | <b>XX</b> | Dele | te All  | * | OK    | Cano | æl |
|    | Day   |     | 6 | Start |   | Duration | Source    | e    | Channel |   | Every | Mode |    |
|    |       |     |   |       |   |          |           |      |         |   |       |      |    |
|    |       |     |   |       |   |          |           |      |         |   |       |      |    |
|    |       |     |   |       |   |          |           |      |         |   |       |      |    |
|    |       |     |   |       |   |          |           |      |         |   |       |      |    |
|    |       |     |   |       |   |          |           |      |         |   |       |      |    |
|    |       |     |   |       |   |          |           |      |         |   |       |      |    |
|    |       |     |   |       |   |          |           |      |         |   |       |      |    |
|    |       |     |   |       |   |          |           |      |         |   |       |      |    |
|    | 1     |     |   |       |   |          |           |      |         |   |       |      |    |

#### Description

| Add        | Set a new schedule for recording     |
|------------|--------------------------------------|
| Edit       | Rename a recorded video file.        |
| Delete     | Delete the selected video file.      |
| Delete All | Delete all video files from the list |
| ок         | Confirm all setting and exit.        |
| Cancel     | Cancel all setting and exit          |

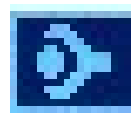

Properties Settings

#### Click this icon for detail settings:

a) TV Settings

| Category     |               | Scan Mode                |
|--------------|---------------|--------------------------|
| •            |               | TV Channel Scan          |
| Country      |               | -11                      |
| C Auto Det   | ect           | Country Code :           |
| Select years | our country : | United States of America |
|              | Add ->        |                          |
| 1 2 3        | <-Del         | 1                        |
| 4 5 6        |               |                          |
| 7 8 9        | Auto Scan     |                          |
| 1 1          |               |                          |

| Category               | Setting TV signal from Antenna or Cable (TV=antenna; CATV=Cable)                                                                                                    |
|------------------------|----------------------------------------------------------------------------------------------------|
| Scan Mode              | Use Scroll to select:<br>Channel Scan -> Scan by channel Table<br>Frequency Scan -> Scan by each Frequency                                                                                                    |
| Country                | Set your country from the menu or simply set on "Auto Detect"                                                                                                    |
| Add/Delete<br>Channels | Click "Add->" to add a channel.<br>Click "<-Del" to delete a channel.<br>Click "Auto Scan" for channel scan.<br>It will shows dialog box as below:<br>Channel Scan<br>Please click "Yes to All" to save all channels |
| Change<br>Name         | Change Name<br>Channel 2<br>Channel 12<br>Channel Name<br>OK<br>Cancel                                                                                                    |
| Fine Tune              | Adjust single Channel                                                                                                    |
| Sort by                | Sort by Channel No. or by Channel Name.                                                                                                    |

Manual – TVR PCI TV Tuner Card

#### b) Video Settings

| P                                  | operty Settings                                                                                                    |  |  |  |  |
|------------------------------------|----------------------------------------------------------------------------------------------------|--|--|--|--|
|                                    | TV Setting Video Setting Record Setting Etc Dialog                                                                                                    |  |  |  |  |
|                                    | Fine Adjustment Video capture device                                                                                                    |  |  |  |  |
|                                    | Default SAA713x PCI TV Card                                                                                                    |  |  |  |  |
|                                    | Brightness Video source                                                                                                    |  |  |  |  |
|                                    | Contrast                                                                                                    |  |  |  |  |
|                                    | Hue Playback : Line In 💌                                                                                                    |  |  |  |  |
|                                    | Saturation Recording : Line In                                                                                                    |  |  |  |  |
|                                    | Audio input                                                                                                    |  |  |  |  |
| -                                  | OK Cancel                                                                                                    |  |  |  |  |
| Fine Adjustment                    | Setting Brightness, Contrast, Hue and                                                                                                    |  |  |  |  |
| 5                                  | Saturation: " <b>Default</b> " back to original setting.                                                                                                    |  |  |  |  |
| Video Capture                      | Use the Scroll to select different Video                                                                                                    |  |  |  |  |
|                                    | Capturing Device                                                                                                    |  |  |  |  |
| Device                             | Click "Video Source" for detail setting                                                                                                    |  |  |  |  |
|                                    |                                                                                                    |  |  |  |  |
|                                    | SAA7133 Audio Options, Video Proc Amp Video Decoder                                                                                                    |  |  |  |  |
|                                    | Preview (Analog Out)<br>Format<br>Format<br>Prefer LangC / SAP<br>Mono<br>Controls<br>Controls<br>Controls<br>Capture (Streaming)<br>Same as Preview<br>Same as Preview<br>Special<br>Special<br>Special<br>Controls<br>Controls<br>Capture (Streaming)<br>Source Setting<br>Special<br>Special<br>Mono<br>Controls<br>Capture (Streaming)<br>Special<br>Standard<br>Mono<br>Capture (Mono<br>Capture (Streaming)<br>Special<br>Standard<br>Mono<br>Capture (Streaming)<br>Special<br>Standard<br>Mono<br>Capture (Mono |  |  |  |  |
|                                    |                                                                                                    |  |  |  |  |
|                                    | Droviouu Dicable for overlay, made                                                                                                    |  |  |  |  |
| Preview: Disable for overlay mode. |                                                                                                    |  |  |  |  |

|              | Properties                                                                                                    |
|--------------|----------------------------------------------------------------------------------------------------|
|              | SAA7133 Audio Options Video Proc Ampl Video Decoder  Bightness Contrast Hue Saturation Shargness Gamma Write Balance Backlight Comp ColorEnable DEfault Auto OK Cancel Apply |
|              | Set Brightness, contrast, hue, saturation and sharpness. Press "Default" for original setting.                                                                               |
|              | SAA/133 Audio Options Video Proc Amp Video Decoder<br>Video Standard NISC M<br>NISC M<br>Signal Detected: PALB<br>Lines detected: 625<br>VCR Input<br>OK Cancel Apply        |
|              | Set TV Format                                                                                                    |
| Mixer Device | Select AC97 Audio for USB 2.0 TV/Capture<br>* if you select other device, might cause sound crash.                                                                           |
|              |                                                                                                    |

Manual - TVR PCI TV Tuner Card

#### c) Record Settings

| C MPEG-1                                                 | C VCD-NTSC<br>C SVCD-NTSC<br>C DVD-NTSC                                                                                                    | C VCD-PAL<br>SVCD-PAL<br>DVD-PAL                              | C AVI                  |
|----------------------------------------------------------|----------------------------------------------------------------------------------------------------|---------------------------------------------------------------|------------------------|
| Size :<br>Quality :<br>Encoding speed :<br>Information : | 720 x 480         F           Normal         F           Excellent         Minir           MPEG-2         Size: (720 x 480)           Frame Rate: 29.97 FP         CBR : 8000000 bps | FrameRate : 29.97<br>Bitrate : 8000<br>num CPU : Intel P4 2.0 | ▼<br>З600 MB.<br>I Ghz |
| /orking Directory                                        | 1                                                                                                    |                                                               |                        |

| Profile   | Select different Recording Format           |  |  |  |
|-----------|---------------------------------------------|--|--|--|
|           | Select MPEG1 and MPEG2 you can set bit-rate |  |  |  |
|           | for different Video Quality.                |  |  |  |
|           | Select other format for fix bit-rate        |  |  |  |
| Working   | Cat appying path for recorded Video         |  |  |  |
| Directory | Set saving path for recorded video          |  |  |  |

#### Manual - TVR PCI TV Tuner Card

| d) Etc Dialog |                        |                        |                       |                       | _          |
|---------------|------------------------|------------------------|-----------------------|-----------------------|------------|
| , 5           | <b>Property Settin</b> | gs                     |                       |                       |            |
|               | TV Setting Video       | oSetting   Record Se   | tting Etc Dialog      |                       |            |
|               | Channel Surfing        | urfing Time : 3 💌 S    | ec Number of 9        | Surfing Windows : 3 ) | (3 ▼<br>(2 |
|               | TimeShift Record       | ding                   |                       | 4>                    | (4         |
|               | T After Tim            | eShift recording, Don  | 't save the temp file | [],                   |            |
|               | Delnterlace filter     | ndering, Don't use a d | einterlace filter     |                       |            |
|               | Disk Driver Info       |                        |                       |                       |            |
|               | Driver                 | Total Size             | Avaliable Size        | File System           |            |
|               | C:\<br>D:\             | 11762 MB<br>21670 MB   | 8024 MB<br>12167 MB   | FAT32<br>FAT32        |            |
|               | ] Е:\                  | 4697 MB                | 3631 MB               | FAT32                 |            |
|               |                        |                        | [                     | ОК                    | Cancel     |

|  | Channel surfing  | Set Surfing Time from $1 \sim 10$ sec. in                |
|--|------------------|----------------------------------------------------------|
|  |                  | Multi-Channel-Preview.                                   |
|  |                  | Number of surfing Windows: set                           |
|  |                  | Multi-Channel-Preview at 4 windows (2x2) $\sim$ 25       |
|  |                  | windows (5x5)                                            |
|  | Time Shifting    | Select to save Video in HDD while activating             |
|  | Recording        | Time-Shifting.                                           |
|  | De-interlace     | Select to disable De-interlace Mode                      |
|  | Filter           | (Disable De-interlace will reduce Video Quality but will |
|  |                  | also reduce CPU Loading)                                 |
|  | Disk Device Info | Show your HDD total Size and available Size.             |
|  |                  | This info is only for your reference for you to          |
|  |                  | set the length of recording Video.                       |

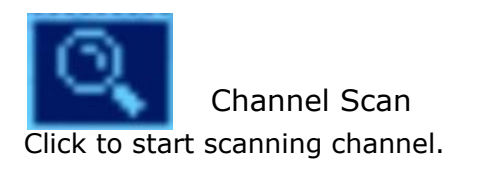

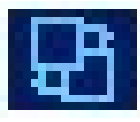

**UI** Settings

Change different color of your control panel.

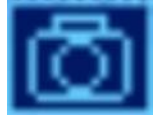

Snapshot Make screen capture while playing back video.

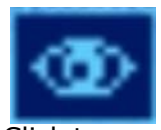

Multi-Channel Preview

Click to open a window for channel preview. Please see **Page18** for Setting Surfing time and channels.

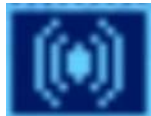

Audio Setting Click to select: Mono; Stereo; Main; Sap; Main+Sap.

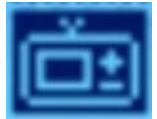

Click for internet Electronic Program Guide

iEPG

#### Video playback control

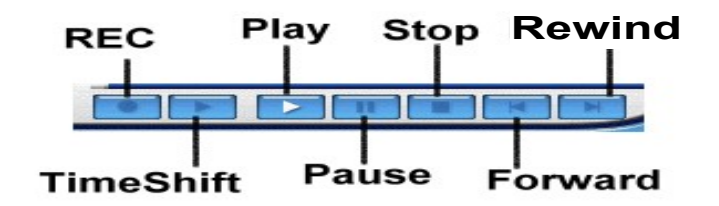

| REC        | Click to record, click again to stop recording.  |
|------------|--------------------------------------------------|
| Time Shift | Activate Time-Shifting, click again to continue. |
| Play       | Playback recorded video.                         |
| Pause      | Pause while playing back.                        |
| Stop       | Stop playing back.                               |
| Forward    | Fast forward.                                    |
| Rewind     | Rewind                                           |

#### FM Control (optional function)

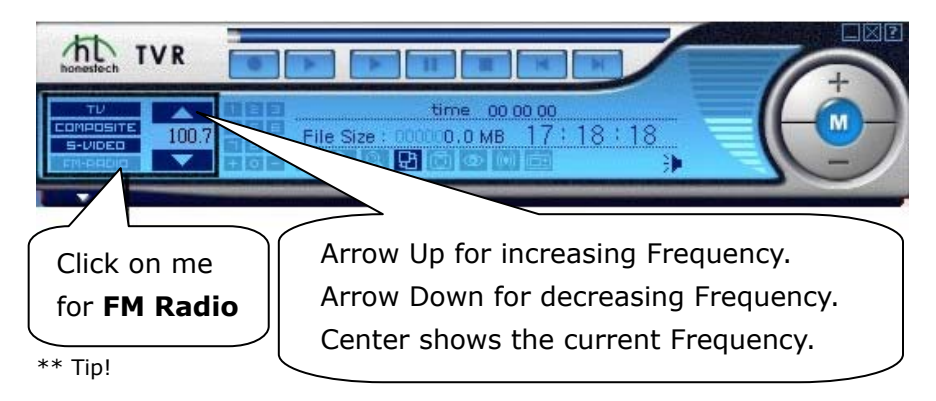

Use your No. pad of Keyboard to input Frequency and press "enter" to access the channel.

Manual – TVR PCI TV Tuner Card

#### Volume control

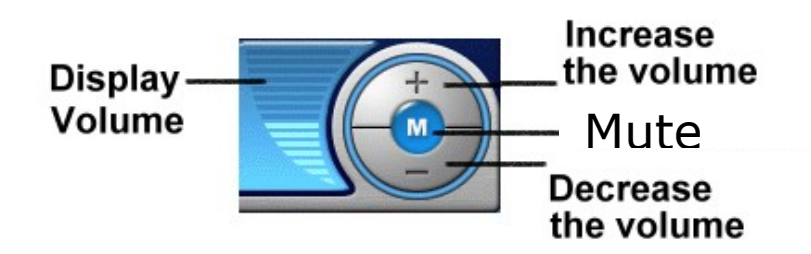

#### Video Folder

Click to open record list as below. There are 3 functions.

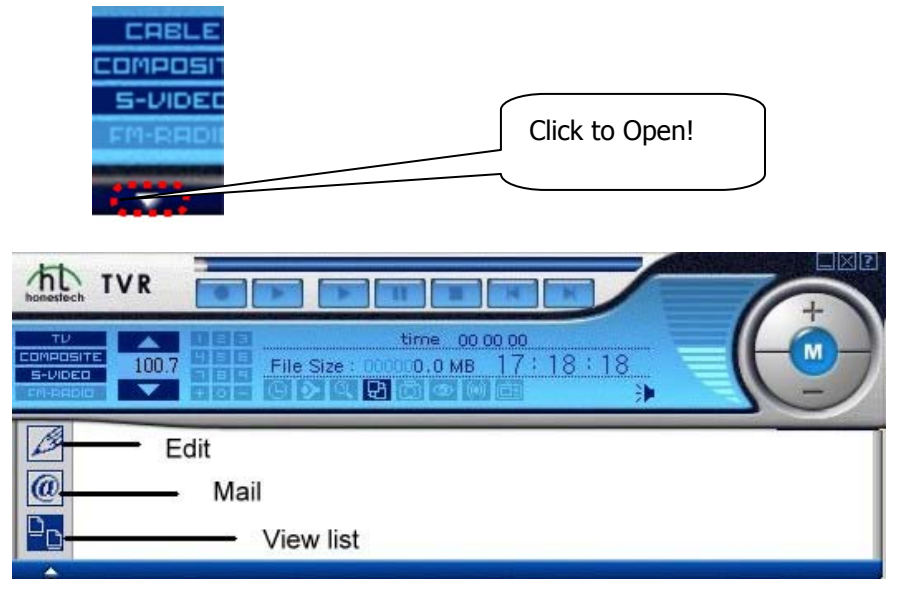

| Edit      | Choose to edit what you have captured.                   |
|-----------|----------------------------------------------------------|
| Mail      | Choose to share your favorite picture or video with your |
| I™IdII    | friends.                                                 |
| View List | Show the list as small icon/big icon/details             |

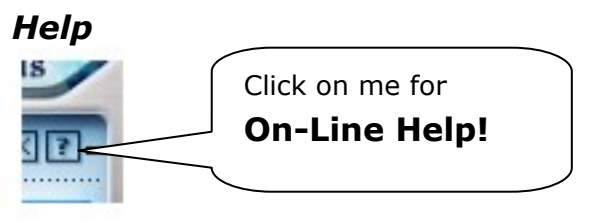

Click to open online help file. There are further detail instructions to use the TV Plus software.

#### Mouse right click button

Use your Mouse right button on the TV screen to call instant function menu:

| Screen        | Full screen |  |
|---------------|-------------|--|
|               | Normal      |  |
|               | Minimize    |  |
|               | 320x240     |  |
|               | 640x480     |  |
|               | 720x480     |  |
| Aspect Ratio  | 4:3         |  |
|               | 16:9        |  |
| Always on top |             |  |

## 9. How to use Teletext

9-1 Start Teletext

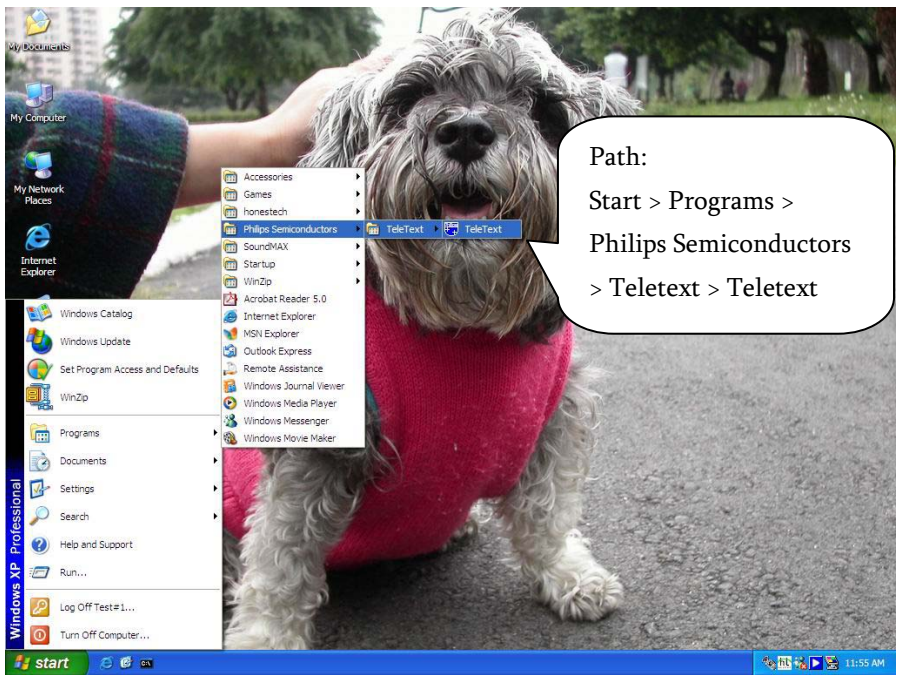

Teletext is a small program only for receiving Text data as a TV picture from TV Broadcaster. If TV Broadcaster does not send the data, then the Program will receive nothing.

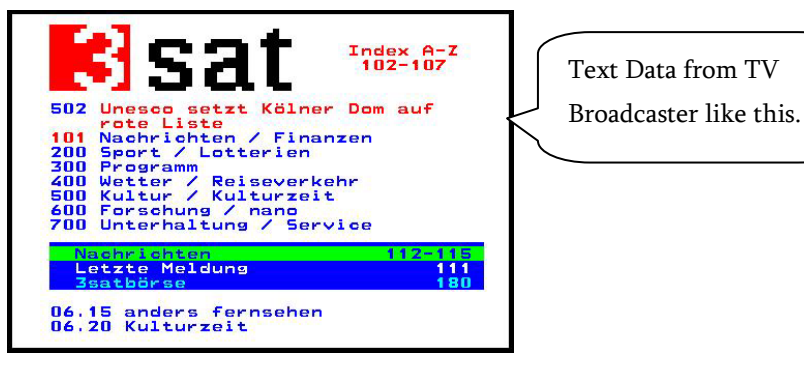

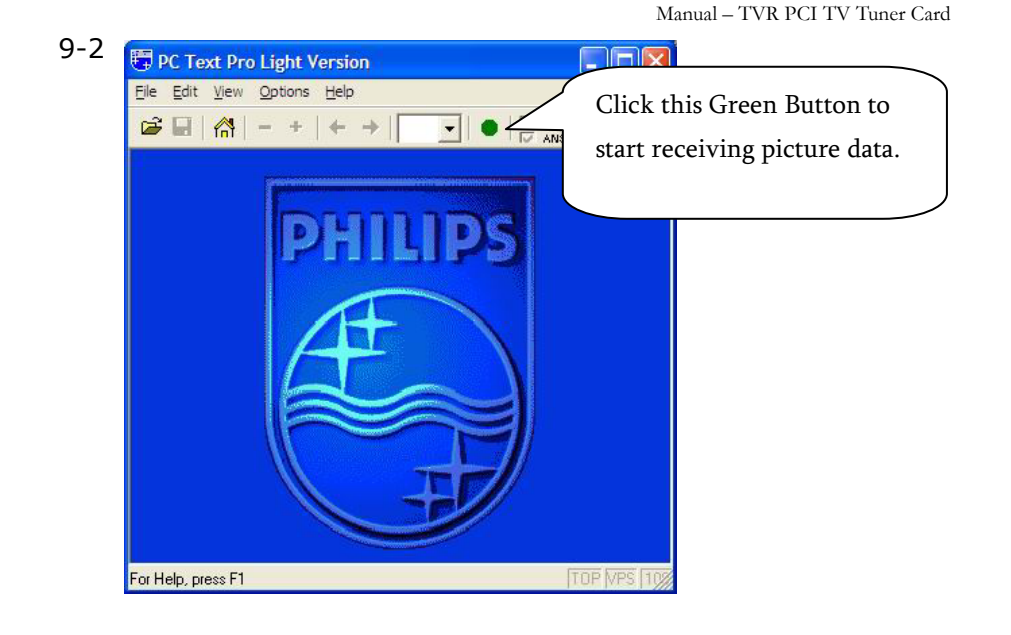

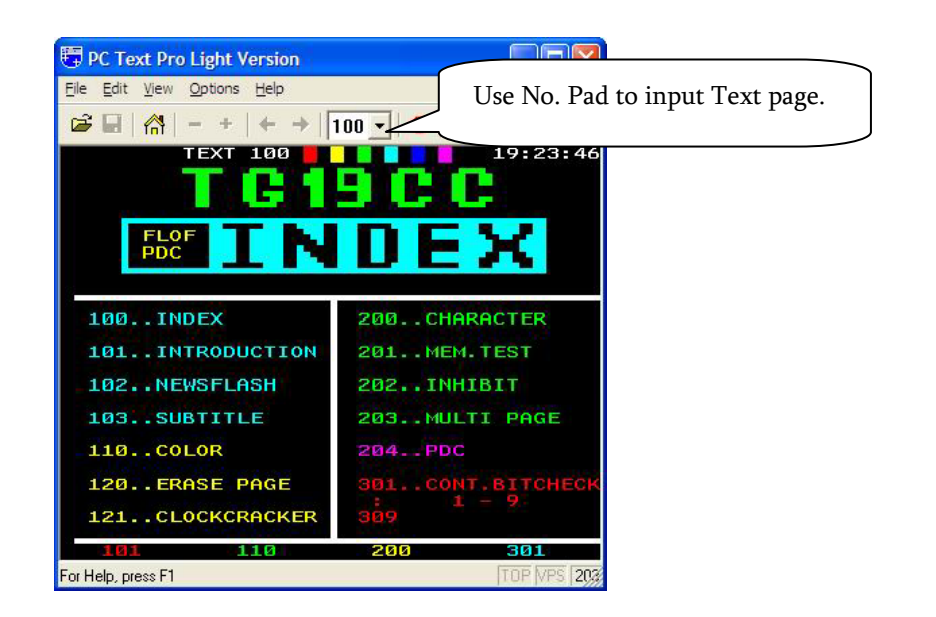

#### Remote Controller

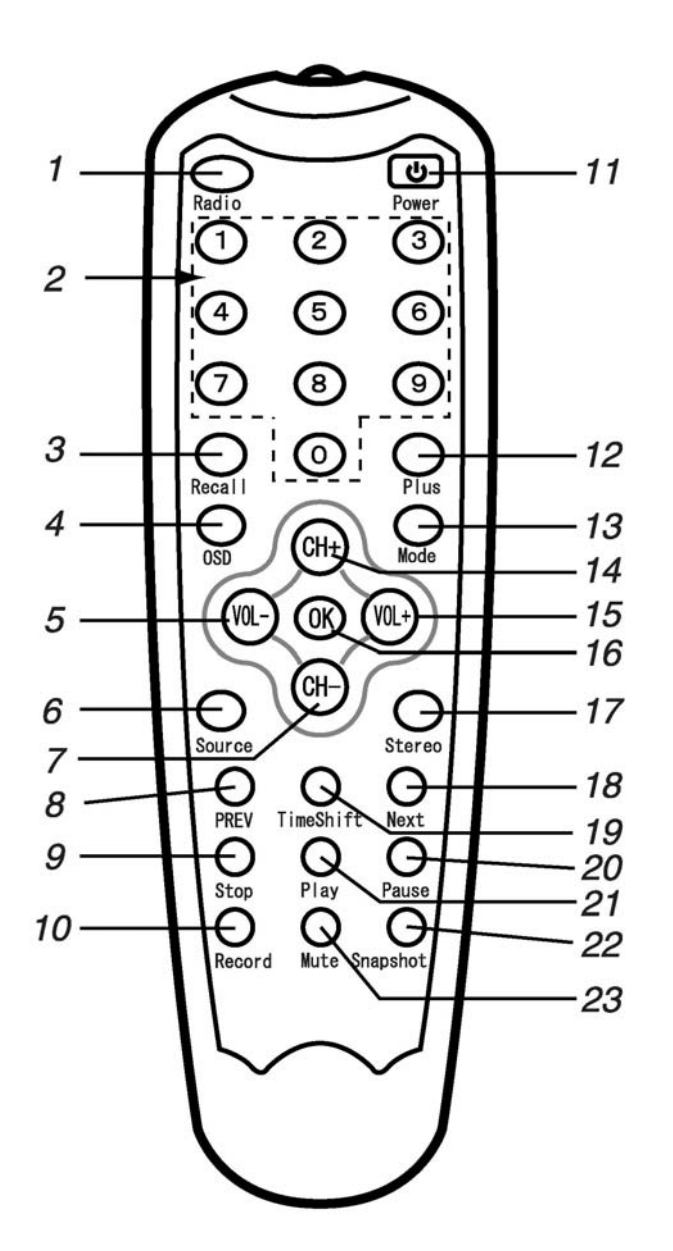

| 1.  | Radio      | Select Radio/TV (Optional)                 |
|-----|------------|--------------------------------------------|
| 2.  | No. Pad    | Input Channel No.                          |
| 3.  | Recall     | Back to previous Channel                   |
| 4.  | OSD        | Show/Hide <u>On Screen Display</u>         |
| 5.  | Vol -      | Decrease Volume                            |
| 6.  | Source     | Select Video input source                  |
| 7.  | СН -       | Channel -                                  |
| 8.  | PREV       | Beginning point of Time Shift Duration     |
| 9.  | Stop       | Stop video playing back                    |
| 10. | Record     | Record Video                               |
| 11. | Power      | Power On/Off                               |
| 12. | Plus       | Scan Channel                               |
| 13. | Mode       | Full screen / Cancel full screen           |
| 14. | CH+        | Channel +                                  |
| 15. | Vol+       | Increase Volume                            |
| 16. | ОК         | Confirm input channel No.                  |
| 17. | Stereo     | Audio setting (mono/stereo/main/sap)       |
| 18. | Next       | Ending point of <u>Time Shift</u> Duration |
| 19. | Time Shift | Start / End <u>Time Shift</u>              |
| 20. | Pause      | Pause while playing back                   |
| 21. | Play       | Play back video                            |
| 22. | Snap Shot  | Still picture capture                      |
| 23. | Mute       | Mute                                       |